# PAYROLL SALARY COST REPORT How to Report on Salary Expense and Encumbrance Amounts Using FWRSALC

## **Description:**

The salary cost report allows you to monitor fiscal year-to-date payroll expense and forecasted encumbrance amounts against annual salary by employee.

### Navigation:

Access to the report can be done in two ways:

- 1. Type FWRSALC in the search field
- 2. Type Payroll Salary Cost in the search field

#### Step 1:

Follow the navigation process to FWRSALC. This takes you to the Process submission form for running reports. Click *Go* or *Next Section* (ALT + Page Down).

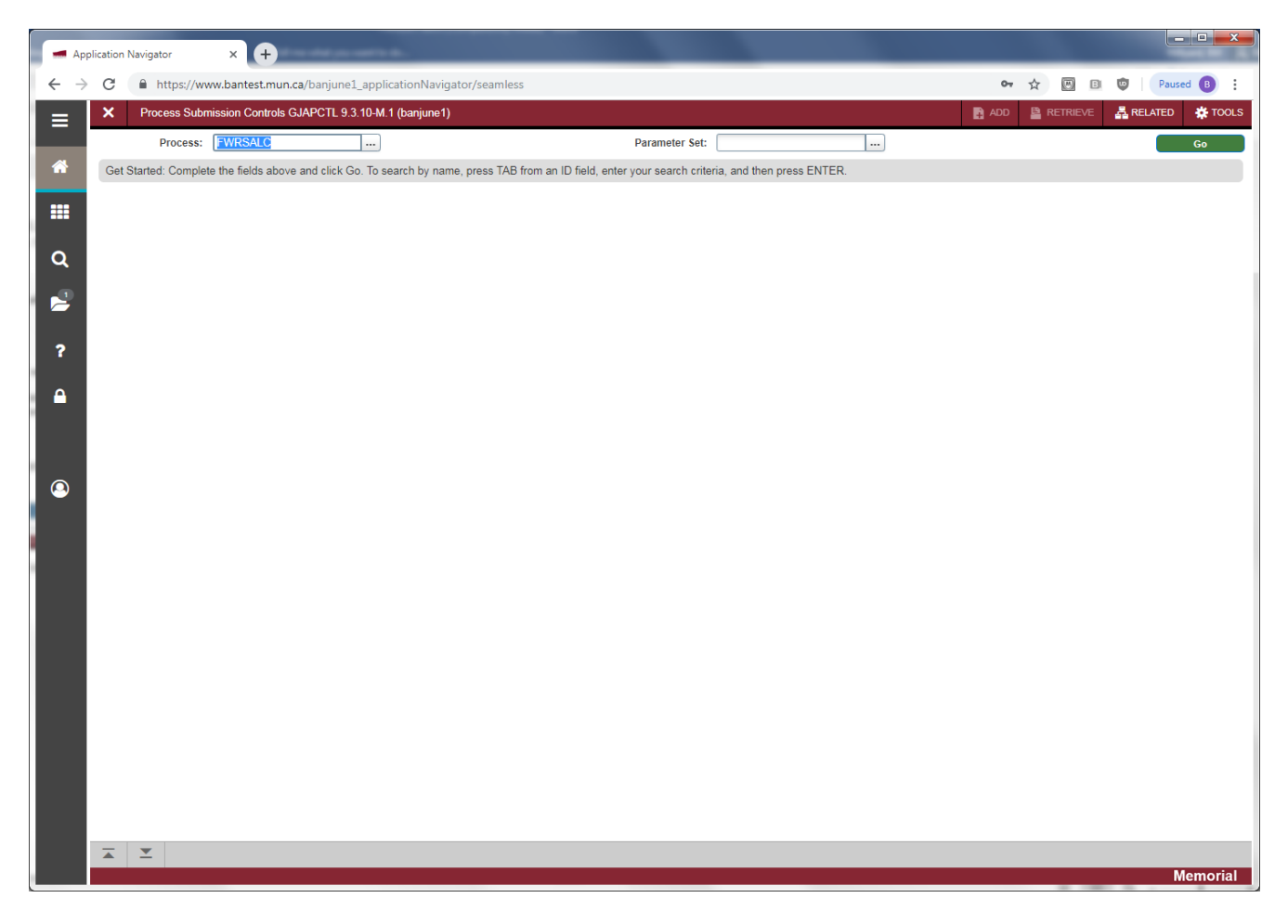

#### Step 2:

Enter "DATABASE" in the Printer Field. Click Next Section (ALT + Page Down) to move to the Parameters block.

## Step 3:

Input your parameters as follows:

• Fiscal Year (required): Enter the fiscal year code, e.g. 20 for FY 2019-20

- As of Date (required): Enter the desired date, typically the pay period end date
- From Fund Code (optional): Enter starting Fund code to report
- To Fund Code (optional): Enter ending Fund code to report
- From Orgn Code (optional): Enter starting Organization code to report, can be data-entry or roll-up code
- To Orgn Code (optional): Enter ending Organization code to report, can be data-entry or roll-up code
- From Acct Code (optional): Enter starting Account code to report
- To Acct Code (optional): Enter ending Account code to report
- From Prog Code (optional): Enter starting Program code to report
- To Prog Code (optional): Enter ending Program code to report
- Employee Id (optional): Enter an Employee Id to report
- Report Mode (required): Enter 1, 2 or 3 to select the desired Payroll group(s)
  - Enter 1 to report Pension Payroll activity only
  - Enter 2 to report Regular Payroll activity only
  - Enter 3 to report both Pension and Regular Payroll activity
- Create Extract (required): Enter Y to create a data extract file of reported information

Please note if you leave the Fund, Orgn, Acct and Prog parameters blank, the report will include all Funds and Orgs that you have been granted access. However, the report will run much faster if you specify a range of Funds and/or Orgs to report.

| 📕 App                    | plication Navigator                                                                                                    | × +                                  |                   |          |        |          |               |            |                            |           |           |          |          |        |         |                |
|--------------------------|----------------------------------------------------------------------------------------------------|--------------------------------------|-------------------|----------|--------|----------|---------------|------------|----------------------------|-----------|-----------|----------|----------|--------|---------|----------------|
| $\leftarrow \rightarrow$ | O https://www.bantest.mun.ca/banjune1_applicationNavigator/seamless                                                                                                    |                                      |                   |          |        |          |               |            |                            |           |           | 07       | ☆ 💹      | 8      | Paused  | <b>B</b> :     |
| ≡                        | × Process Sub                                                                                                    | bmission Controls GJAP               | CTL 9.3.10-M.1 (b | anjune1) |        |          |               |            |                            |           |           | ADD      |          | REI    | ATED    | TOOLS          |
|                          | Process: FWRSALC                                                                                                    | Payroll Salary Cost Re               | eport Parameter S | Set:     |        |          |               |            |                            |           |           |          |          |        | Start C | lver           |
| *                        | PRINTER CONTROL                                                                                                    |                                      |                   |          |        |          |               |            |                            |           |           |          | 🖬 Insert | Delete | 📲 Сору  | ₹, Filter      |
|                          | Printer                                                                                                    | DATABASE                             |                   | )        | Submit | Time     |               |            |                            | PDF F     | ont Size  |          |          |        |         |                |
|                          | Special Print                                                                                                    | t                                    |                   |          | MIME   | Type Non | ie            |            |                            | Delete At | fter Days |          |          |        |         |                |
|                          | Lines                                                                                                    |                                      |                   |          | PDF    | Font     |               |            |                            | Delete A  | fter Date |          |          |        |         |                |
| Q                        | * PARAMETER VALUES                                                                                                    |                                      |                   |          |        |          |               |            |                            |           |           | 🖌 Filter |          |        |         |                |
| 2                        | Number * Parameters                                                                                                    |                                      |                   |          |        |          | Values        |            |                            |           |           |          |          |        |         |                |
|                          | p1 Fis                                                                                                    | scal Year                            |                   |          |        |          |               | 20         |                            |           |           |          |          |        |         |                |
|                          | 02 As                                                                                                    | of Date                              |                   |          |        |          |               | 06/30/2019 |                            |           |           |          |          |        |         |                |
| ſ                        | 03 Fro                                                                                                    | 3 From Fund Code                     |                   |          |        |          | 100001        |            |                            |           |           |          |          |        |         |                |
|                          | 04 10                                                                                                    | Fund Code                            |                   |          |        |          |               | 100001     |                            |           |           |          |          |        |         |                |
|                          | 06 To                                                                                                    | Oran Code                            |                   |          |        |          |               | 46304      |                            |           |           |          |          |        |         |                |
|                          | 07 Fro                                                                                                    | 05 10 Orgn Code<br>07 Fram Acet Code |                   |          |        |          | 60002         |            |                            |           |           |          |          |        |         |                |
|                          | 08 To                                                                                                    | To Acct Code                         |                   |          |        |          | 60002         |            |                            |           |           |          |          |        |         |                |
|                          | 09 Fro                                                                                                    | 09 From Prog Code                    |                   |          |        |          |               |            |                            |           |           |          |          |        |         |                |
| 9                        | 10 To Prog Code                                                                                                    |                                      |                   |          |        |          |               |            |                            |           |           |          |          |        |         |                |
|                          | Image: Model         Image: Model         Image: Model         Image: Model         Record 1 of 13         Record 1 of 13 |                                      |                   |          |        |          |               |            |                            |           |           |          |          |        |         |                |
|                          | LENGTH: 2 TYPE: Character O/R: Required M/S: Single                                                                                                    |                                      |                   |          |        |          |               |            |                            |           |           |          |          |        |         |                |
|                          | Enter Fiscal Year.                                                                                                    |                                      |                   |          |        |          |               |            |                            |           |           |          |          |        |         |                |
|                          | * SUBMISSION                                                                                                    |                                      |                   |          |        |          |               |            | -                          |           |           |          | E Insert | Delete | • Сору  | T, Filter      |
|                          | Save Parameter Set as                                                                                                    |                                      |                   |          |        |          | Hold / Submit | O Hold     | <ul> <li>Submit</li> </ul> |           |           |          |          |        |         |                |
|                          | Name                                                                                                    |                                      | Description       |          |        |          |               |            |                            |           |           |          |          |        |         |                |
|                          |                                                                                                    |                                      |                   |          |        |          |               |            |                            |           |           |          |          |        |         |                |
|                          |                                                                                                    |                                      |                   |          |        |          |               |            |                            |           |           |          |          |        |         |                |
|                          |                                                                                                    |                                      |                   |          |        |          |               |            |                            |           |           |          |          |        |         |                |
|                          |                                                                                                    |                                      |                   |          |        |          |               |            |                            |           |           |          |          |        |         |                |
| •                        |                                                                                                    |                                      |                   |          |        |          |               |            |                            |           |           |          |          |        |         |                |
|                          |                                                                                                    |                                      |                   |          |        |          |               |            |                            |           |           |          |          |        |         |                |
|                          |                                                                                                    |                                      |                   |          |        |          |               |            |                            |           |           |          |          |        |         |                |
|                          |                                                                                                    |                                      |                   |          |        |          |               |            |                            |           |           |          |          |        |         |                |
|                          | <b>X Y</b>                                                                                                    |                                      |                   |          |        |          |               |            |                            |           |           |          |          |        | Men     | save<br>norial |

| 📕 Ap     | plication Navigato | x × +                                                           |                                  | ×     |
|----------|--------------------|-----------------------------------------------------------------|----------------------------------|-------|
| ← →      | C 🔒 ht             | tps://www.bantest.mun.ca/banjune1_applicationNavigator/seamless | 🕶 🏠 🔟 🗊 🖓 Paused 📵               | :     |
| ≡        | × Proce            | ess Submission Controls GJAPCTL 9.3.10-M.1 (banjune1)           | 🔝 ADD 🖺 RETRIEVE 🛃 RELATED 🌞 TOO | DLS   |
|          | Process: FWF       | RSALC Payroll Salary Cost Report Parameter Set:                 | Start Over                       |       |
| <b>*</b> | PRINTER CON        | ITROL                                                           | 🚼 Insert 🗖 Delete 🌆 Copy 🔍 F     | ilter |
|          |                    | Printer DATABASE Submit Time                                    | PDF Font Size                    |       |
|          | Spec               | MIME Type None                                                  | Delete After Days                | - 1   |
| Q        |                    | Lines PDF Font                                                  | Delete After Date                |       |
|          | PARAMETER          | VALUES                                                          | 🖬 Insert 🖬 Delete 🤎 Copy 🔍 F     | ilter |
|          | 11                 | - Employee ID                                                   | Values                           |       |
|          | 12                 | Report Mode                                                     | 3                                |       |
| ?        | 13                 | Create Extract?                                                 | N Decord 41 of                   | 12    |
|          | LENGTH: 9          | TYPE: Character O/R: Optional M/S: Single                       | Record II of                     | 13    |
|          | Enter Empl         | oyee ID                                                         |                                  |       |
|          | SUBMISSION         |                                                                 | 🕄 Insert 🗖 Delete 🌇 Copy 🕅 F     | ilter |
|          |                    | Save Parameter Set as                                           | Hold / Submit 🔘 Hold 💿 Submit    | - 1   |
| 9        |                    | Name Description                                                |                                  | _     |
|          |                    |                                                                 |                                  |       |
|          |                    |                                                                 |                                  |       |
|          |                    |                                                                 |                                  |       |
|          |                    |                                                                 |                                  |       |
|          |                    |                                                                 |                                  |       |
|          |                    |                                                                 |                                  |       |
|          |                    |                                                                 |                                  |       |
|          |                    |                                                                 |                                  |       |
|          |                    |                                                                 |                                  |       |
|          |                    |                                                                 |                                  |       |
|          |                    |                                                                 |                                  |       |
|          |                    |                                                                 |                                  |       |
|          |                    |                                                                 |                                  |       |

## Step 4:

Click Next Section (ALT + Page Down) to move to the Submission block.

#### Step 5:

Optionally check Save Parameter Set as to save your entered parameters. Click the *Save* button or press F10 to submit your report.

#### Step 6:

Select the *Related* menu, then PDF View Output (GWAVRPT). Click on the line containing the report you want to view and click the *SEL* button to open the report in PDF. If your report does not appear immediately, press the F8 key to refresh the screen until the report appears.